**OMNICOMM** 

# Third party terminals connection

06.02.2019

## Contents

12 FREQUENTLY ASKED QUESTIONS

# Third party terminals connection

Omnicomm Online allows connection of third-party terminals. In this section we provide an up-to-date list of manufacturers and models of the supported terminals. parameters for their connection.

| Manufacturer            | Name             | Port  | ID          |
|-------------------------|------------------|-------|-------------|
| Arnavi                  | Arnavi           | 15175 | IMEI        |
| ATrack                  | AT5W             | 15256 | IMEI        |
| Autocop Trackpro        | Autocop TL-2000  | 15225 | IMEI        |
| Baltic Car Equipment    | FM Blue          | 15171 | IMEI        |
| Baltic Car Equipment    | FM Light         | 15171 | IMEI        |
| Bitrek                  | Bitrek           | 15281 | IMEI        |
| Cellocator              | Cello            | 15198 | ID          |
| cGuard                  | cGuard           | 15200 | IMEI        |
| Digital Systems Poland  | Tytan SAT DS520  | 15258 | S/N         |
| Ecotelematics           | NaviFleet ET100  | 15211 | ID (Sim ID) |
| ERM Advanced Telematics | StarLink Tracker | 15204 | IMEI        |
| Falcom                  | STEPP II         | 15242 | IMEI        |
| Falcom                  | Stepp III        | 15203 | IMEI        |

| Manufacturer | Name          | Port  | ID           |
|--------------|---------------|-------|--------------|
| GalileoSky   | Galileo 2.2.8 | 15156 | IMEI         |
| GalileoSky   | Galileo 5.0   | 15156 | IMEI         |
| Geosafe      | G717          | 15189 | IMEI         |
| GlobalSat    | GTR-128       | 15249 | IMEI         |
| IRZ          | iON Base      | 15223 | IMEI         |
| IRZ          | iON Pro       | 15223 | IMEI         |
| IRZ          | ionulc        | 15246 | IMEI         |
| iTriangle    | TS101         | 15287 | ID           |
| ITS-soft     | MVT-17L3      | 15248 | Freely       |
|              |               |       | programmable |
|              |               |       | value        |
| Kingneed     | ТК-20         | 15291 | IMEI         |
| Magic System | MS PGSM4      | 11111 | S/N          |
| Maxtrack     | MXT-140       | 15224 | ID           |
| Maxtrack     | MXT-141       | 15224 | ID           |
| Meitrack     | МТ90          | 15226 | IMEI         |

| Manufacturer        | Name                | Port  | ID   |
|---------------------|---------------------|-------|------|
| Multi Portal        | RST-VT              | 15205 | S/N  |
| Naviset             | GT-20               | 15157 | ID   |
| Naviset             | GT-20               | 15157 | ID   |
| Neotech Electronics | Neotech TR1000      | 15208 | IMEI |
| Novacom             | GNS                 | 15168 | IMEI |
| NVS                 | Navitrek UM-02      | 15160 | IMEI |
| NVS                 | Navitrek UM-04      | 15210 | IMEI |
| NVS                 | Signal S-2115       | 15162 | IMEI |
| NVS                 | Signal S-2117       | 15162 | IMEI |
| ODM                 | TrackOneGps GS300   | 15252 | IMEI |
| ODM                 | TrackOneGps GS3MINI | 15252 | IMEI |
| Queclink            | GV300               | 15192 | IMEI |
| Queclink            | GV320               | 15192 | IMEI |
| Ruptela             | FM3                 | 15194 | IMEI |
| Ruptela             | FM Plug4+           | 15194 | IMEI |
| Satellite Solutions | SAT-LITE            | 15266 | S/N  |

| Manufacturer | Name        | Port  | ID         |
|--------------|-------------|-------|------------|
| SkyPatrol    | TT8750      | 15190 | IMEI       |
| SkyPatrol    | TT8750+     | 15193 | ID         |
| SpaceTeam    | STAB Liner  | 15183 | ID         |
| SpaceTeam    | STAB Patrol | 15183 | ID         |
| Standard     | STD 8       | 15163 | 7 last     |
|              |             |       | figures of |
|              |             |       | IMEI       |
| StarLine     | M15         | 15235 | IMEI       |
| StarLine     | M17         | 15236 | IMEI       |
| Suntech      | ST215       | 15186 | ID         |
| Suntech      | ST240       | 15186 | ID         |
| Suntech      | ST300       | 15218 | ID         |
| Suntech      | ST340       | 15218 | ID         |
| Teltonika    | FM1000      | 15276 | IMEI       |
| Teltonika    | FM1100      | 15155 | IMEI       |
| Teltonika    | FM1125      | 15261 | IMEI       |

| Manufacturer | Name        | Port  | ID   |
|--------------|-------------|-------|------|
| Teltonika    | FM1200      | 15155 | IMEI |
| Teltonika    | FM2200      | 15155 | IMEI |
| Teltonika    | FM4100      | 15167 | IMEI |
| Teltonika    | FM4200      | 15167 | IMEI |
| Teltonika    | FM5300      | 15155 | IMEI |
| Teltonika    | FM5500      | 15155 | IMEI |
| Teltonika    | FMA 110/120 | 15298 | IMEI |
| Teltonika    | GH4000      | 15275 | IMEI |
| Teltonika    | FMB900/920  | 15299 | IMEI |
| Teltonika    | FMB125      | 15305 | IMEI |
| Teltonika    | FM1010      | 15276 | IMEI |
| Teltonika    | FMB001      | 15307 | IMEI |
| Teltonika    | FMB010      | 15308 | IMEI |
| Teltonika    | FM1122      | 15261 | IMEI |
| Teswell      | Teswell     | 15279 | ID   |
| Trimble      | TAP66       | 15214 | ID   |

| Manufacturer | Name                  | Port  | ID   |
|--------------|-----------------------|-------|------|
| Visiontek    | 87VTU                 | 15288 | ID   |
| Ritm         | Voyager 2N            | 15297 | ID   |
| AutoFon      | Autofon Mayak         | 15230 | IMEI |
| АРК КОМ      | ASC-1                 | 15227 | IMEI |
| АРК СОМ      | ASC-3                 | 15227 | IMEI |
| АРК КОМ      | ASC-5                 | 15158 | IMEI |
| АРК КОМ      | ASC-6                 | 15158 | IMEI |
| АРК КОМ      | ASC-7                 | 15227 | IMEI |
| Arusnavi     | Arusnavi (Azimut)     | 15161 | S/N  |
| ATOL         | ATOL                  | 15229 | IMEI |
| GK SKAUT     | Scout MT-500          | 15272 | S/N  |
| GK SKAUT     | Scout MT-600 Pro Open | 15273 | S/N  |
| GK SKAUT     | Scout RX Extended     | 15268 | S/N  |
| GK SKAUT     | Scout RX Extended v2  | 15253 | S/N  |
| GK SKAUT     | Scout MT-700 Pro      | 15271 | S/N  |
| GK SKAUT     | ScoutOpen             | 15254 | S/N  |

| Manufacturer       | Name               | Port  | ID   |
|--------------------|--------------------|-------|------|
| GK SKAUT           | ScoutOpen 2        | 15270 | S/N  |
| GLONASS Omnicomm   | Mayak              | 15216 | IMEI |
| GLOSAV             | ВК-13              | 15207 | IMEI |
| Incotex            | Mercury TA-001     | 15152 | IMEI |
| KB Navigator       | Lineguard          |       | S/N  |
| Kvant              | Kurs 7             | 15250 | S/N  |
| KZTA               | Kasbi DT-20        | 15165 | S/N  |
| Locarus            | Locarus 702x       | 15170 | S/N  |
| M2M-Telematika     | M2M-Avelon G6      | 15182 | S/N  |
| M2M-Telematika     | M2M-Cyber GLX      | 15166 | S/N  |
| Micro Line         | Autoscan GPS (NIS) | 15215 | ID   |
| Mintrans of Russia | EGTS               | 15255 | IMEI |
| Navtelekom         | Smart-2330         | 15228 | IMEI |
| Navtelecom         | Signal-2550        | 15228 | IMEI |
| Navtelecom         | Signal-2551        | 15228 | IMEI |
| Navtelecom         | Smart-2332         | 15228 | IMEI |

| Manufacturer  | Name                | Port  | ID   |
|---------------|---------------------|-------|------|
| Navtelecom    | Smart-2333          | 15228 | IMEI |
| Navtelecom    | FLEX                | 15228 | IMEI |
| Neomatika     | ADM-100             | 15173 | IMEI |
| Neomatika     | ADM-300             | 15181 | IMEI |
| Neomatika     | ADM-600             | 15182 | IMEI |
| Neomatika     | ADM-700             | 15267 | IMEI |
| Neomatika     | ADM-007             | 15306 | IMEI |
| Orbita        | Orbita.Navigator.01 | 15164 | S/N  |
| Orbita        | Orbita.Navigator.02 | 15164 | S/N  |
| Orbita        | Orbita.Navigator.03 | 15164 | S/N  |
| Retranslator  | NIS 1.4             | 15177 | ID   |
| Retranslator  | NIS 1.5             | 15220 | ID   |
| Ritm          | Voyager-2           | 15191 | ID   |
| RK-Video      | RVi-RM04G           | 15277 | S/N  |
| RNT           | Autotracker AT65i   | 15185 | ID   |
| Sakura-Escort | Escort DT-online    | 15251 | IMEI |

| Manufacturer       | Name                  | Port  | ID               |
|--------------------|-----------------------|-------|------------------|
| Santel-Navigatsiya | Granit Navigator.02   | 15201 | S/N <sup>2</sup> |
| Santel-Navigatsiya | Granit Navigator.04   | 15201 | S/N <sup>2</sup> |
| Santel-Navigatsiya | Granit Navigator 2.07 | 15159 | S/N              |
| Santel-Navigatsiya | Granit Navigator 2.08 | 15159 | S/N              |
| Santel-Navigatsiya | Granit Navigator 4.10 | 15159 | S/N              |
| Santel-Navigatsiya | Granit Navigator 4.14 | 15159 | S/N              |
| Santel-Navigatsiya | Granit Navigator 5    | 15159 | S/N              |
| Santel-Navigatsiya | Granit Navigator 6.13 | 15159 | S/N              |
| ServisSoft         | LookOut               | 15257 | IMEI             |
| Sokolinyi Glaz     | Autolink              | 15169 | IMEI             |
| Tekhnokom          | Autograph GSM         | 15150 | S/N              |
| Tekhnokom          | Autograph GSM+        | 15150 | S/N              |
| Tekhnokom          | Autograph Mobile      | 15150 | S/N              |
| Fort-Telekom       | Fort-111              | 15153 | IMEI             |
| Fort-Telekom       | Fort-112              | 15153 | IMEI             |
| Fort-Telekom       | Fort-300              | 15154 | IMEI             |

#### FREQUENTLY ASKED QUESTIONS

| Manufacturer | Name            | Port  | ID  |
|--------------|-----------------|-------|-----|
| Shtrikh-M    | Shtrikh TahoRUS | 15151 | S/N |

1 - the port to be specified in the terminal settings. The address is the same for all terminals: convert.omnicomm.ru or 185.9.185.254.

2 - this number shall be given as a parameter when creating a terminal on the configuration server.

3 - data are to be transferred via the manufacturer's server. In the conversion server settings one shall specify the address of connection to the server.

4 - the last 5 figures of the serial number.

## FREQUENTLY ASKED QUESTIONS

What one can do if the list does not contain the terminal you require?

It is required to send a request for connection of a new terminal to the Technology support group at address support@omnicomm-world.com

What steps one shall take to connect a terminal to Omnicomm Online?

To connect a terminal to Omnicomm Online service one shall

1. enter settings in the terminal;

create a terminal via the Conversion server interface, specify settings of the connected sensors and other settings; - download an xml-profile of an object from the Conversion server and import it to Omnicomm Online.

What one shall usually do to setup a third-party terminal?

Varous terminals support various setup tools, but in general one needs to have: - a user operation manual; - for setup via PC, one will need configurator software and a cable connect the terminal to the PC (one may need a USB-cable, USB/COM adapter or a brand cable). The settings may be protected by the password. To setup via SMS, one shall know a telephone number of the terminal SIM-card and SMS-commands for

#### FREQUENTLY ASKED QUESTIONS

setup (they are usually given in the documentation). Setup can be protected by password and/or a restricted list of numbers, from which the SMS-commands are accepted. OR For setup via the server of a manufacturer, one shall have an access to the server provided by the manufacturer.

The terminal is protected with a password, what shall I do?

To remove the password set on the terminal, one shall contact the company which has installed the terminal. The best way is to make an official request on behalf of a client, an owner of the terminal, if the terminal has been purchased on the basis of purchase and sale conditions and the client does not have outstanding debts, the seller does not have a right to dismiss such request. In addition to this, some manufacturers can reset or change password set on a terminal using remote access.

How do I understand which parameter I should select when setting up a sensor on the Conversion server?

When you start setting up a sensor, its input name very often corresponds to its factual purpose and the measurement values are unified. In case you have any doubts, which input to select for a sensor, and what conversion parameters shall be giben, you can switch to "monitoring" tab. In the "monitoring" tab the state of all inputs in the most recent message received from the terminal, according to this data, and having in mind at least approximate state of a sensor, one can easily determine under which title a parameter is transferred.

How can one set up an address in terminal XXX? Where can one find a Configurator for YYY terminal?

The information on the terminal setup can be found in the manufacturer's documents, a Configurator can usually be found within the scope of such documentation. We are going to develop and upload on our web-site brief instructions on setup of the most popular terminals. Unfortunately, it is not possible for us to develop such instructions to all models of the terminals, moreover, provide detailed consultations on setup, for more information you can contact the manufaturer or respective representatives.

### OMNICOMM

info@omnicomm-world.com www.omnicomm-world.com